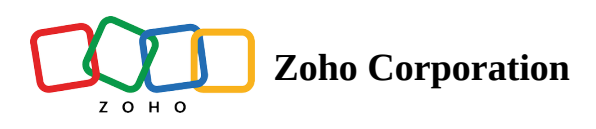

# **Create and manage links in WorkDrive**

**Feature availability:** All WorkDrive plans (Starter, Team, Business, & Free), Zoho Workplace and Zoho One bundles

Create and store links for **web URLs** alongside your files and folders for quick, organized access. Additionally, you can create shortcuts for **WorkDrive files and folders** and store them in different locations within your account. This avoids duplication and simplifies folder management.

#### **Examples:**

- Link an external web page for easy reference.
- Create a shortcut for the 'Designs' folder and store it in the 'Events' folder for quick access.

# Create links to external web pages

#### **Via Keyboard Shortcuts**

- 1. Select a website URL and enter Ctrl+C to copy it to your clipboard.
- 2. Go to your WorkDrive account.
- 3. Enter **Ctrl+V or Cmd+V** to paste the website URL.
- 4. Enter a link name.

| Create Link                     | ×             |
|---------------------------------|---------------|
| URL                             |               |
| https://www.zoho.com/en-in/crm/ |               |
| Name                            |               |
| Zoho CRM                        |               |
|                                 |               |
|                                 | Cancel Create |

5. By default, your current WorkDrive location will be selected.

- 6. Click **Change** to choose a different location.
- 7. Select the required folder and click **Choose**.
- 8. Click Create.

#### Via the + New button

- 1. Go to your WorkDrive account.
- 2. Click the + **New** button at the top-right corner.

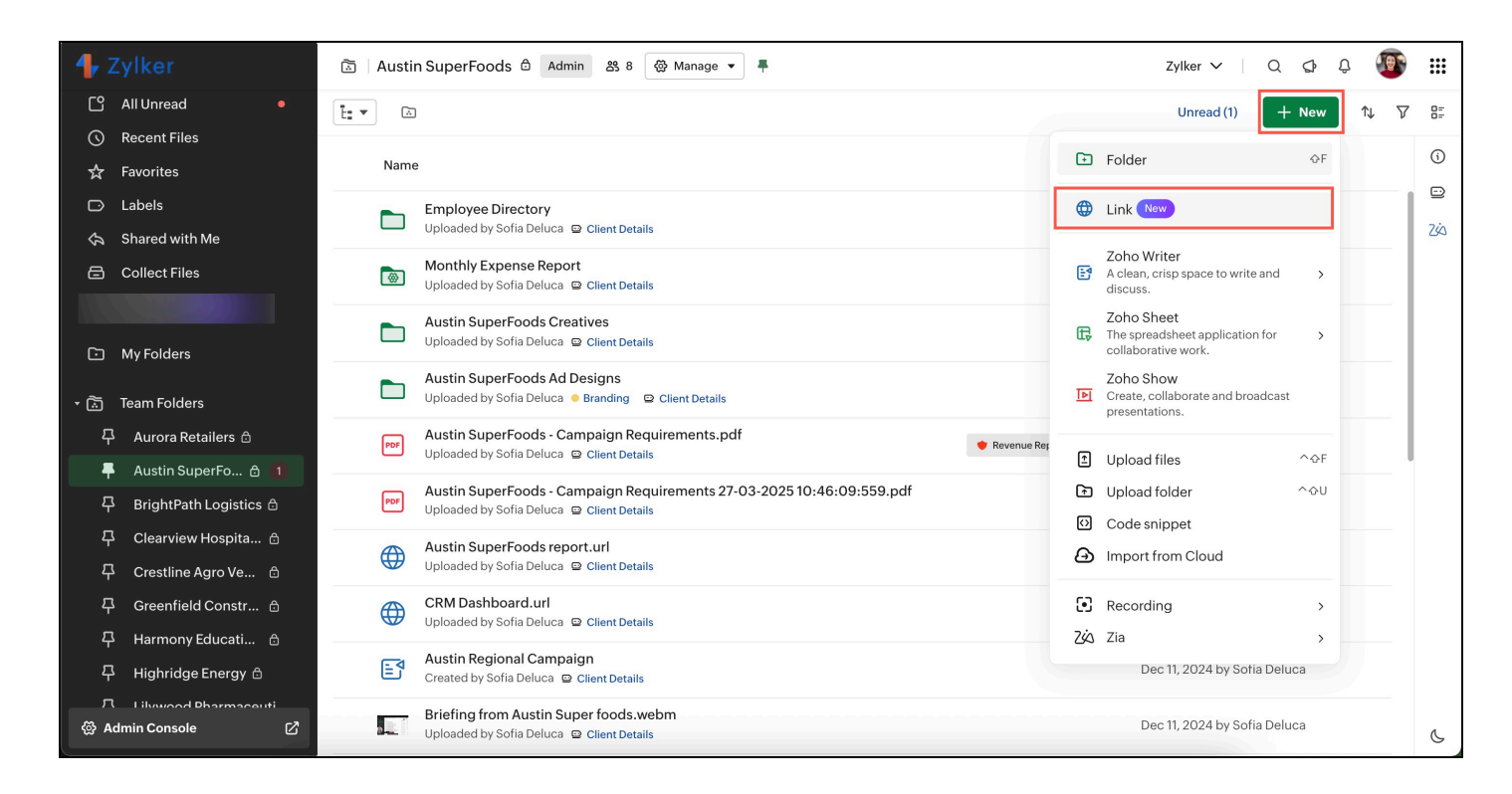

- 3. Select Link.
- 4. Enter or paste (**Ctrl+V or Cmd+V**) your URL.
- 5. Enter a link name.
- 6. Click **Create**.

# **Create shortcuts to WorkDrive files and folders**

- 1. Go to your WorkDrive account.
- 2. Right-click a file or folder and select **Organize**.

Alternatively, you can select an item, click the More actions icon, then select Organize.

3. Select Create shortcut from the list of options.

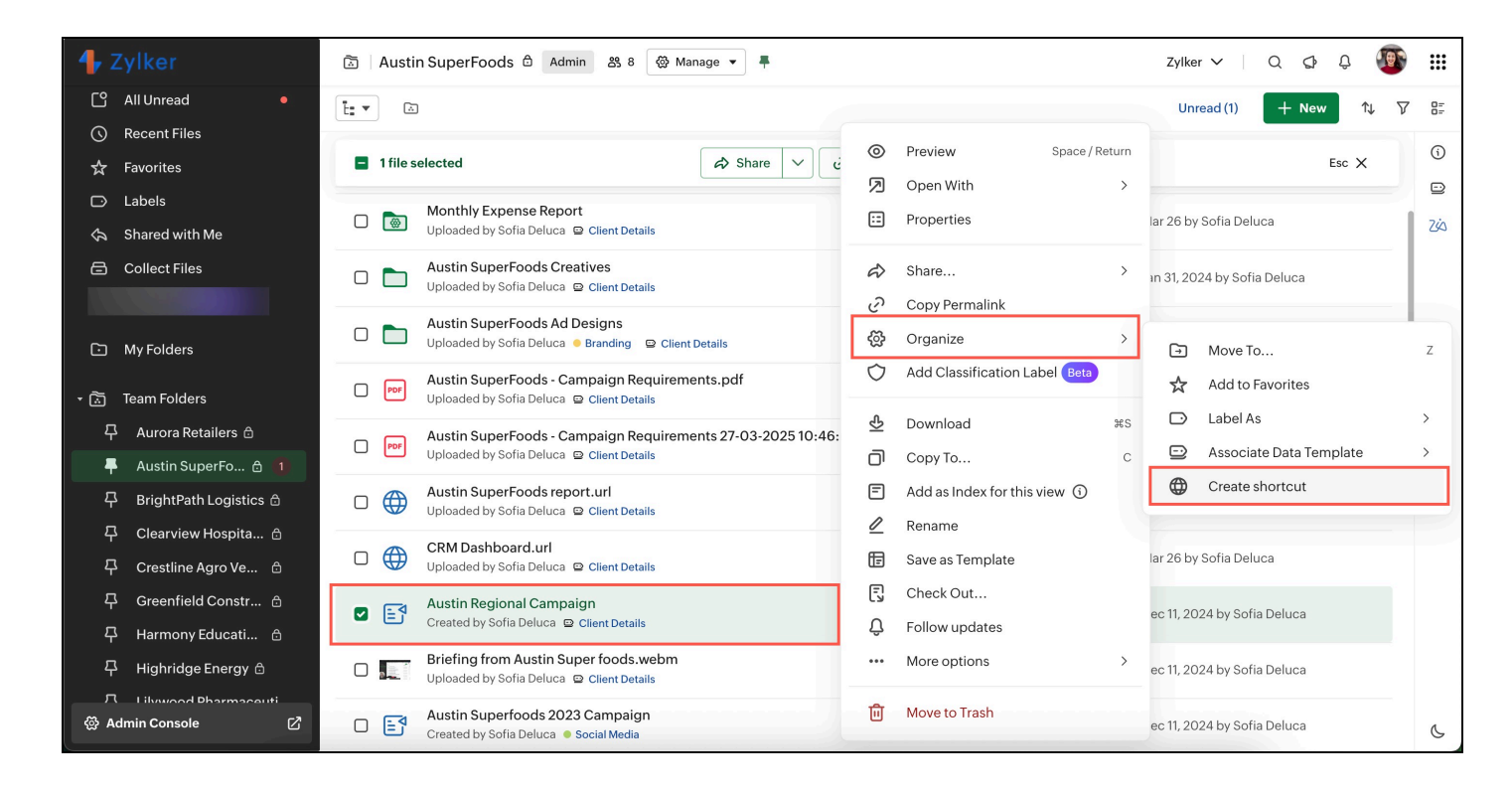

4. Enter a shortcut name.

By default, your current WorkDrive location will be selected.

- 5. Click **Change** to choose a different location.
- 6. Select the required folder and click Choose.
- 7. Click **Create**.

#### **Notes:**

- You can create shortcuts for any files and folders. To store shortcuts, you must have at least the **Editor** role in the destination folder.
- Storage will be calculated for shortcuts.
- You cannot create share links or share a shortcut file with other users.
- The shortcut won't work if the source file or folder is no longer available (moved or deleted).

# **Manage Links**

### **Edit Link**

- 1. Go to your WorkDrive account.
- 2. Right-click the Link file and select Edit Link.

Alternatively, you can select the link file, click the More actions icon, then select Edit link.

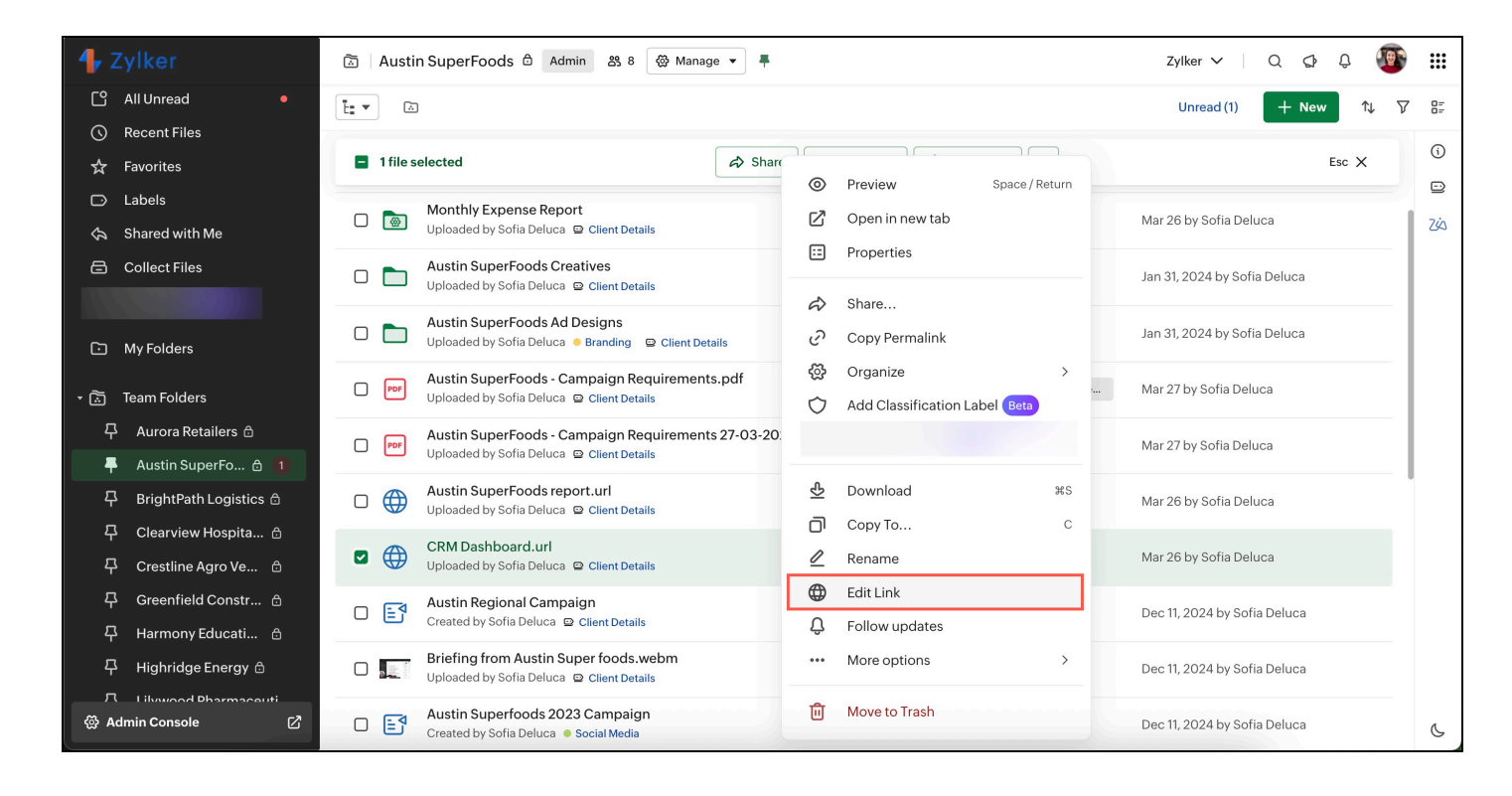

- 3. Update the URL as required.
- 4. Click Update.

### **Delete link**

- 1. Go to your WorkDrive account.
- 2. Right-click a file or folder and select **Move to Trash**. Alternatively, you can select an item, click the **More actions** icon, then select **Move to Trash**.

### **Notes:**

- A member must have at least the **Organizer** role (Team Folder) or the Organize access (shared folder) to move a link file to Trash.
- You can restore link files from Trash based on the team's data retention policy.